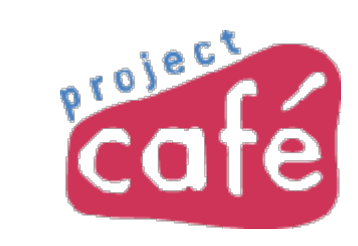

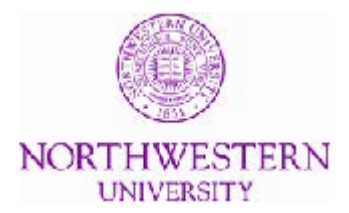

## Assign a cart to a Requester for the first time

## Introduction

### Context

To shop in i*Buy*NU, you assign carts to your Requester. If this is your first time assigning a cart, or if you have a new Requester, you do the following:

- Perform a one-time search for the Requester.
- Then, you add the Requester to your profile.
- From this point forward, you will be able to assign carts by selecting your Requester from a drop-down menu.

## Introduction

## Objectives

To assign a cart the first time, you should be able to:

- Search for an assignee
- Add to profile

To assign a cart the second time, you should be able to:

• Select an assignee

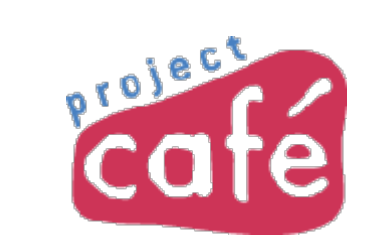

## Tutorial Search for an assignee (Requester)

## Assign cart for the first time

| Â | i Buy                         | Dylan Paddy 🔻 🔺 Action Items 🛛 Notifications 📜 54.44 USD 🔍                            |   |
|---|-------------------------------|---------------------------------------------------------------------------------------|---|
| ~ |                               |                                                                                       |   |
|   | 📜 Shop/Carts / My Carts       | nd Orders / Open My Active Shopping Cart 🗢 / Cart - Draft Cart                        |   |
|   | 🞾 Shopping                    | Cart for Dylan Paddy Continue Shopping 2 Item(s) for a total of 54.44 USD             | E |
| 血 | Name this cart: dpaddy        | Iab supplies 09/27/2013     Final Cart Review     or     Assign Cart                  |   |
|   | Have you made changes         | Update 🖨   🖓 Help   Empty cart Perform an action on (0 items selected) 👻 S lect All 🗆 |   |
|   | <b>Fisher</b><br>Scientific   | Scientific more info When you are ready to assign your cart, click Assign Cart.       |   |
|   |                               | Product Description (A pop-up will appear.)                                           |   |
|   | Item added on<br>Sep 27, 2013 | Ring, Beaker; Fisher Scientific;       4.72 usp       2       9.44 usp                |   |
|   | Add to Favorites              | Ultrasonic Cleaner Accessory;     400mL, EA       Accommodates 400mL or 600mL         |   |
|   | Remove                        | beaker when used with beaker cover;                                                   |   |
| æ | More Actions <b>T</b>         | Part Number 1533551                                                                   |   |
|   |                               | Manufacturer Info 1533551 - (Fisher                                                   | Ŧ |

## Search for an assignee

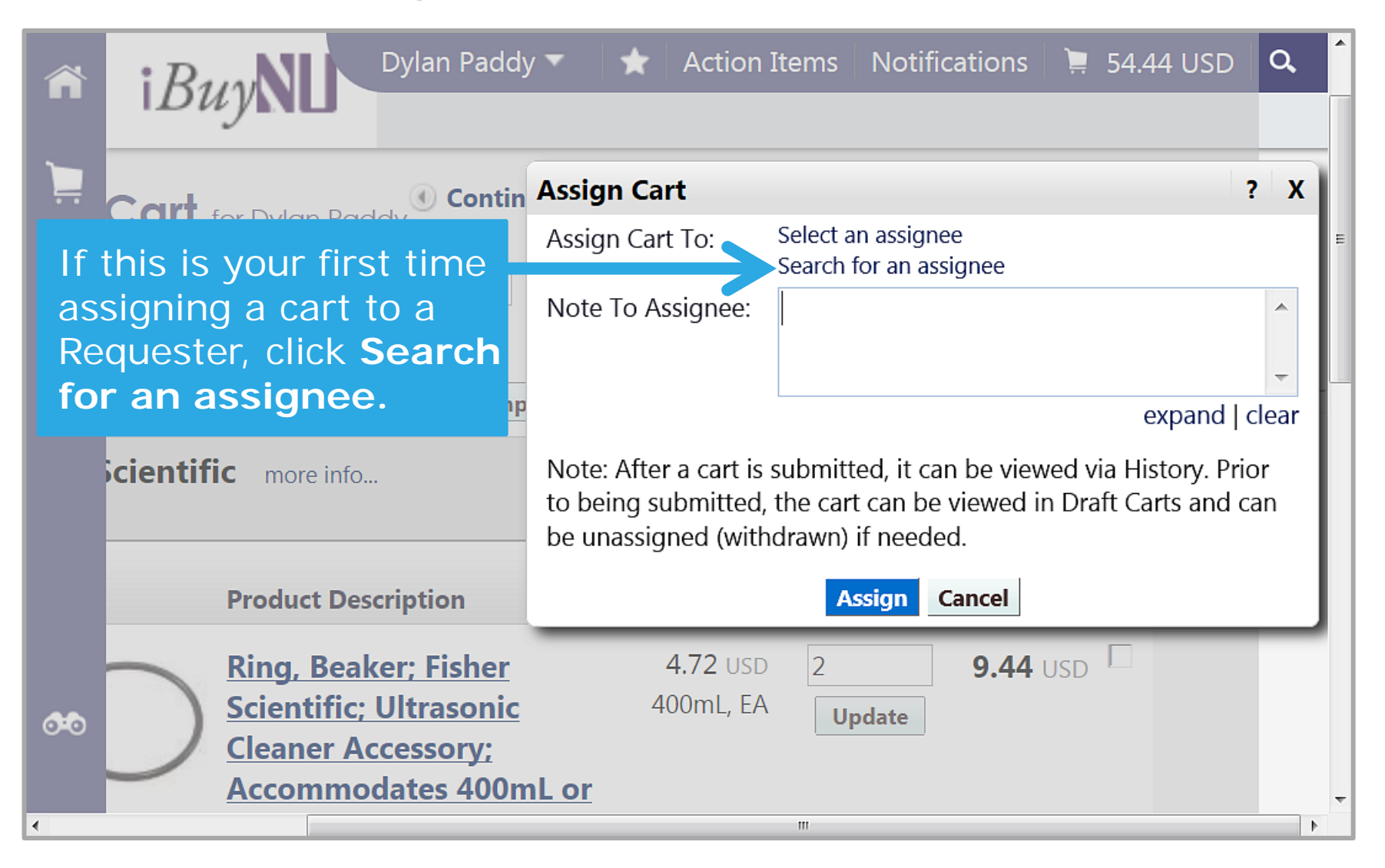

## User Search appears

|                  |                                              | Close                |
|------------------|----------------------------------------------|----------------------|
| User Search      |                                              | ?                    |
| Last Name        |                                              |                      |
| First Name       |                                              |                      |
| User Name        |                                              |                      |
| Email            |                                              |                      |
| Results per page | 10 -                                         |                      |
|                  | Search                                       |                      |
|                  |                                              |                      |
|                  | You can search for you their name or email a | ur Reques<br>ddress. |

using

## Search for Requester by name

|                                                          |                           | Close     |
|----------------------------------------------------------|---------------------------|-----------|
| User Search                                              |                           | ?         |
| Last Name                                                | Steinfeld                 |           |
| First Name                                               | Kiku                      |           |
| User Name                                                |                           |           |
| Email                                                    |                           |           |
| Results per page                                         | 10 💌                      |           |
|                                                          | Search                    |           |
|                                                          |                           |           |
| <ol> <li>Type the Last</li> <li>Click Search.</li> </ol> | Name and First Name of ye | our Reque |

## Select Requester from search results

| New Search               |             |                              |                                     | Close           |                        |
|--------------------------|-------------|------------------------------|-------------------------------------|-----------------|------------------------|
| Results per<br>page 10 - | Users n     | neeting the search criteria: | : <b>1</b> A Page 1 of 1            | ?               |                        |
| Name 🔺                   | User Name 🗠 | Email 🗠                      | Phone                               | Action          |                        |
| Steinfeld, Kiku          | LKS040      | peoplesoft@peoplesoft.com    | +1 (847) 467-0678                   | [select]        |                        |
|                          |             |                              |                                     |                 |                        |
|                          |             |                              | Locate your search result [select]. | Reque<br>is and | ster from the<br>click |
|                          |             |                              |                                     |                 |                        |

## Add to Profile appears

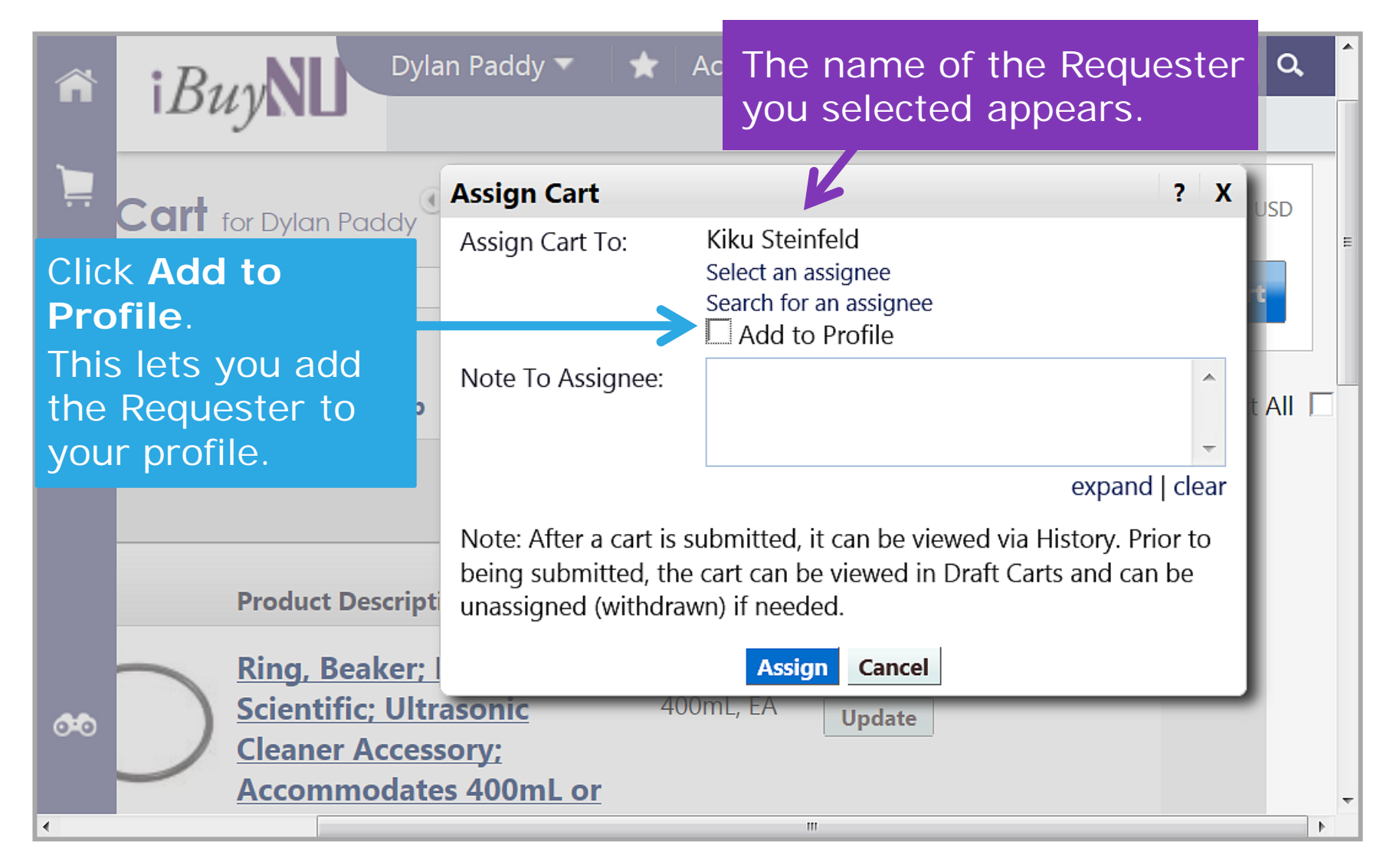

## Assign the cart

ñ

0-0

Note to Assignee: lets you add a note to your Requester. The note is sent to the Requester by email after you

#### Add to Profile is checked.

i*Buv* 

The next time you assign a cart, you can select the Requester without searching.

Dylan Paddy 🔻

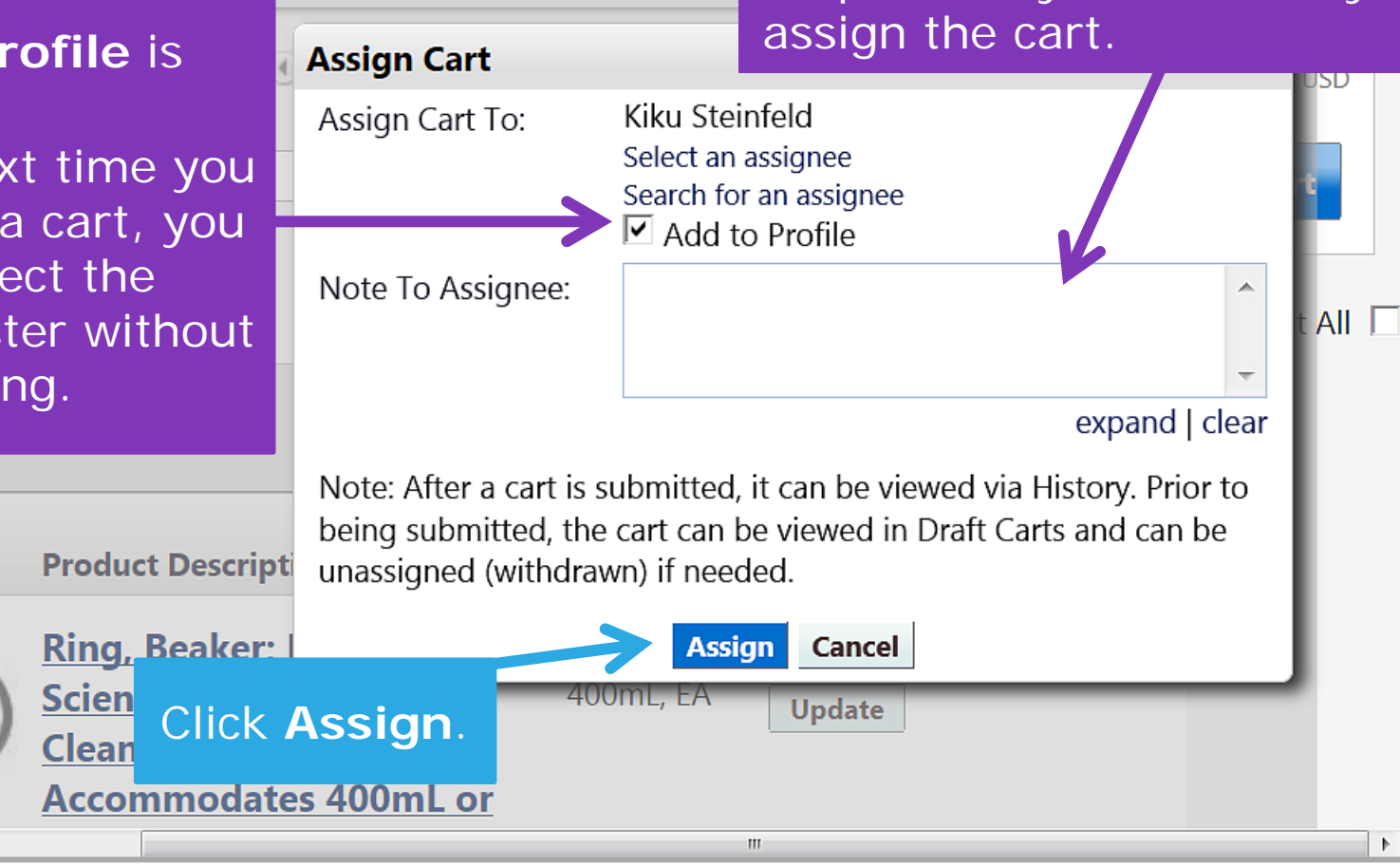

Action It

## A congratulations message appears

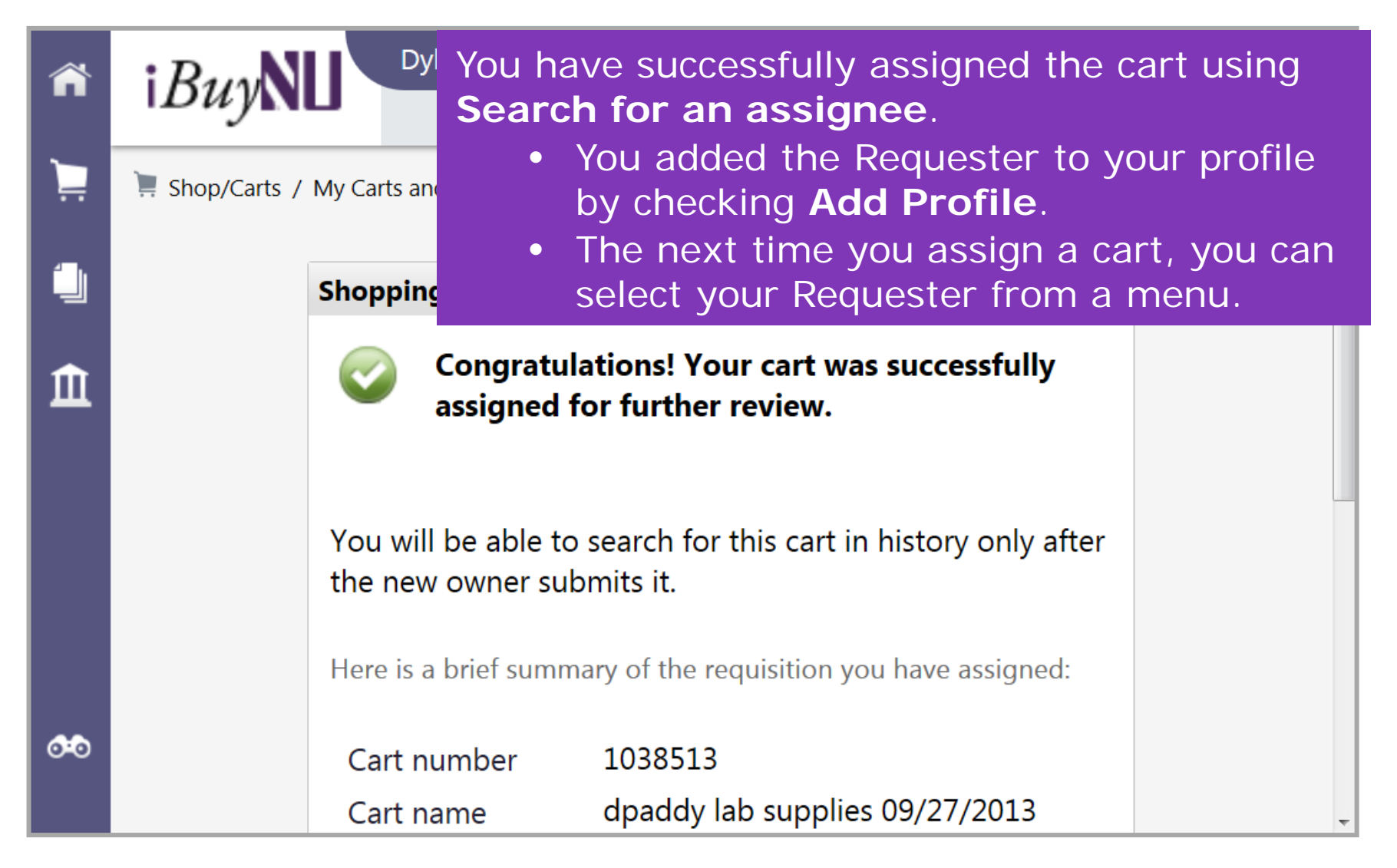

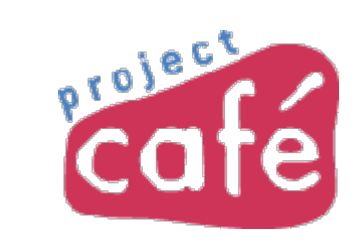

## Tutorial Select an assignee (Requester)

## Assign a cart, after searching for and adding Requester

|            | i Ruw <b>NII</b>              | Dylan Paddy                                       | * *          | Action Items           | Notifications               | 📜 45.00 USD                  | Q,  | • |
|------------|-------------------------------|---------------------------------------------------|--------------|------------------------|-----------------------------|------------------------------|-----|---|
|            | DuyND                         |                                                   |              |                        |                             |                              |     |   |
| Ì          | 📜 Shop/Carts / My Cart        | s and Orders / Open My Active Shopping Cart       | ▼ / Cart - D | raft Cart              |                             |                              |     |   |
|            | 📜 Shoppin                     | G Cart for Dylan Paddy Contin                     | ie Shoppin   | g                      | 1 Item(s) for               | a total of <b>45.00</b>      | USD |   |
| Î          | Name this cart: 2013-         | -09-27 dpaddy 01                                  |              | Final                  | Cart Review                 | or Assign Car                | t   |   |
|            | Have you made change          | es? Update 🔒   🖓 Help   Empty                     | cart Pe      | erform an action o     | on (0 items select          | ted) 🔻 😒 lect                |     | E |
|            | Roche                         | he Diagnostics 🏫 🎓 more info                      | Whe<br>you   | en you a<br>r cart, cl | re ready<br>ick <b>Assi</b> | to assig<br><b>gn Cart</b> . | n   |   |
|            |                               | Product Description                               | (A p         | op-up w                | /ill appea                  | ar.)                         |     |   |
|            | Item added on<br>Sep 27, 2013 | K-TRAY CAPPING TOOL                               |              | 45.00                  | USD 1                       | 45.00 USD                    |     |   |
|            | Add to Favorites              | Part Number 03339904001                           |              |                        | PC Update                   |                              |     |   |
|            | Remove                        | Manufacturer Info 03339904001 - (<br>Corporation) | Roche Diagi  | nostics                |                             |                              |     |   |
|            | More Actions 🔻                |                                                   |              |                        |                             |                              |     |   |
| <b>6</b> 0 |                               |                                                   |              |                        |                             |                              |     |   |
|            |                               |                                                   |              |                        |                             |                              |     |   |

## Select an assignee

| ñ           | i <i>Buy</i> NL           | Dylan Padc                             | Because yo<br>added the F<br>now you ca  | u already sear<br>Requester to y<br>n <b>Select an a</b>   | ched for and our profile, ssignee.               |
|-------------|---------------------------|----------------------------------------|------------------------------------------|------------------------------------------------------------|--------------------------------------------------|
| Ì           | ing <b>Cart</b> (applied) | Contin                                 | Assign Cart                              | 4                                                          | ? X                                              |
| ١           | 13-09-27 dpaddy 01        | aay                                    | Assign Cart To:                          | Select an assignee<br>Search for an assignee               |                                                  |
| fi          |                           |                                        | Note To Assignee:                        |                                                            | A                                                |
|             | nges? Update 🗎   🖓        | Help   Emp                             |                                          |                                                            | expand   clear                                   |
|             | oche Diagnostics 🏧 🍯      | more info                              | Note: After a cart is to being submitted | s submitted, it can be view<br>I, the cart can be viewed i | wed via History. Prior<br>In Draft Carts and can |
|             | Product Description       |                                        | be unassigned (wit                       | hdrawn) if needed.                                         |                                                  |
|             | K-TRAY CAPPING            | TOOL                                   | 40.00 USD 1                              | 45.00 USD *                                                |                                                  |
|             | Part Number               | 03339904001                            | PC U                                     | pdate                                                      |                                                  |
| <b>0</b> 00 | Manufacturer Info         | 03339904001<br>- (Roche<br>Diagnostics |                                          |                                                            | ~                                                |
| •           |                           |                                        | III                                      |                                                            | 4                                                |

## A menu appears

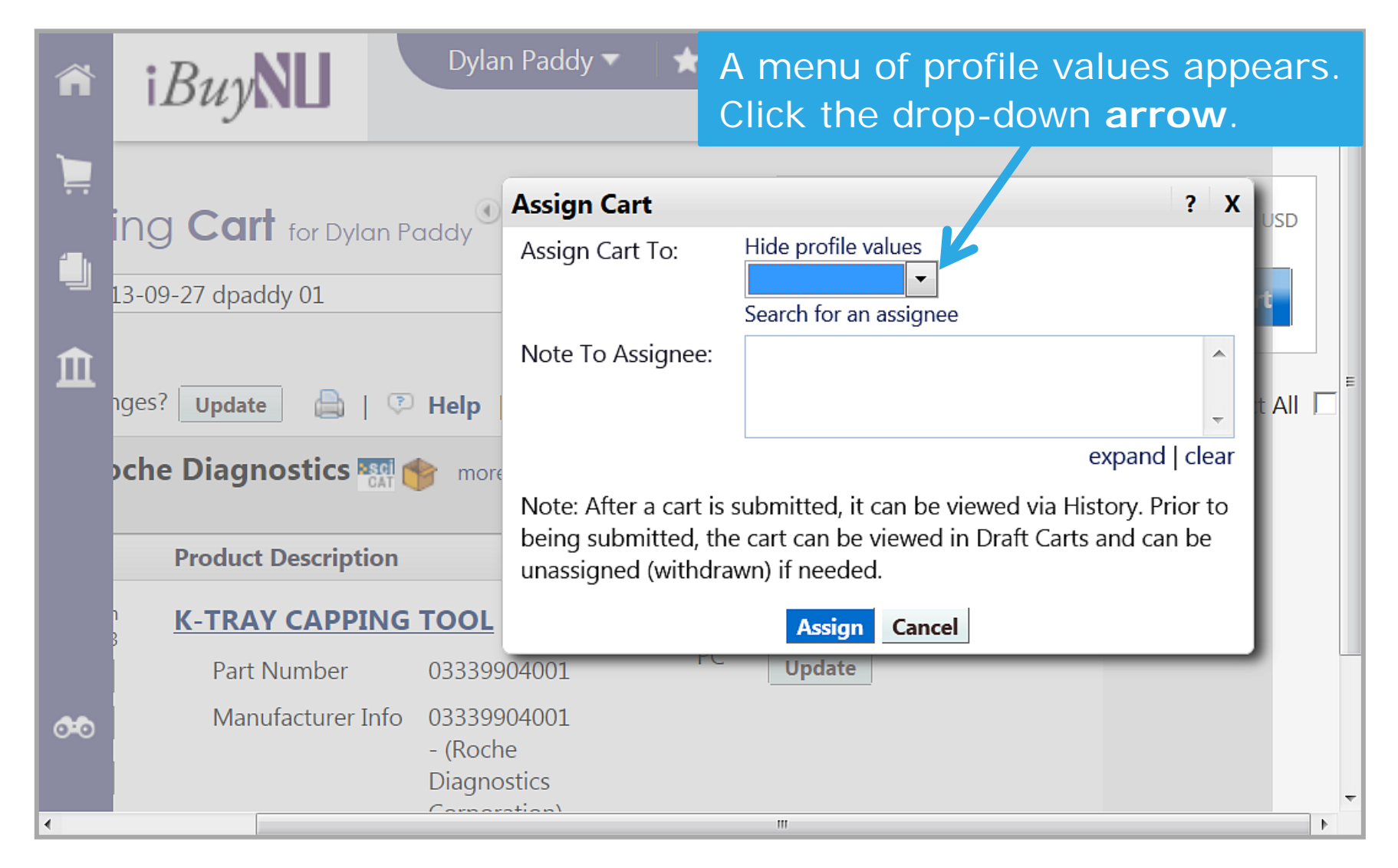

## Select the Requester from the menu

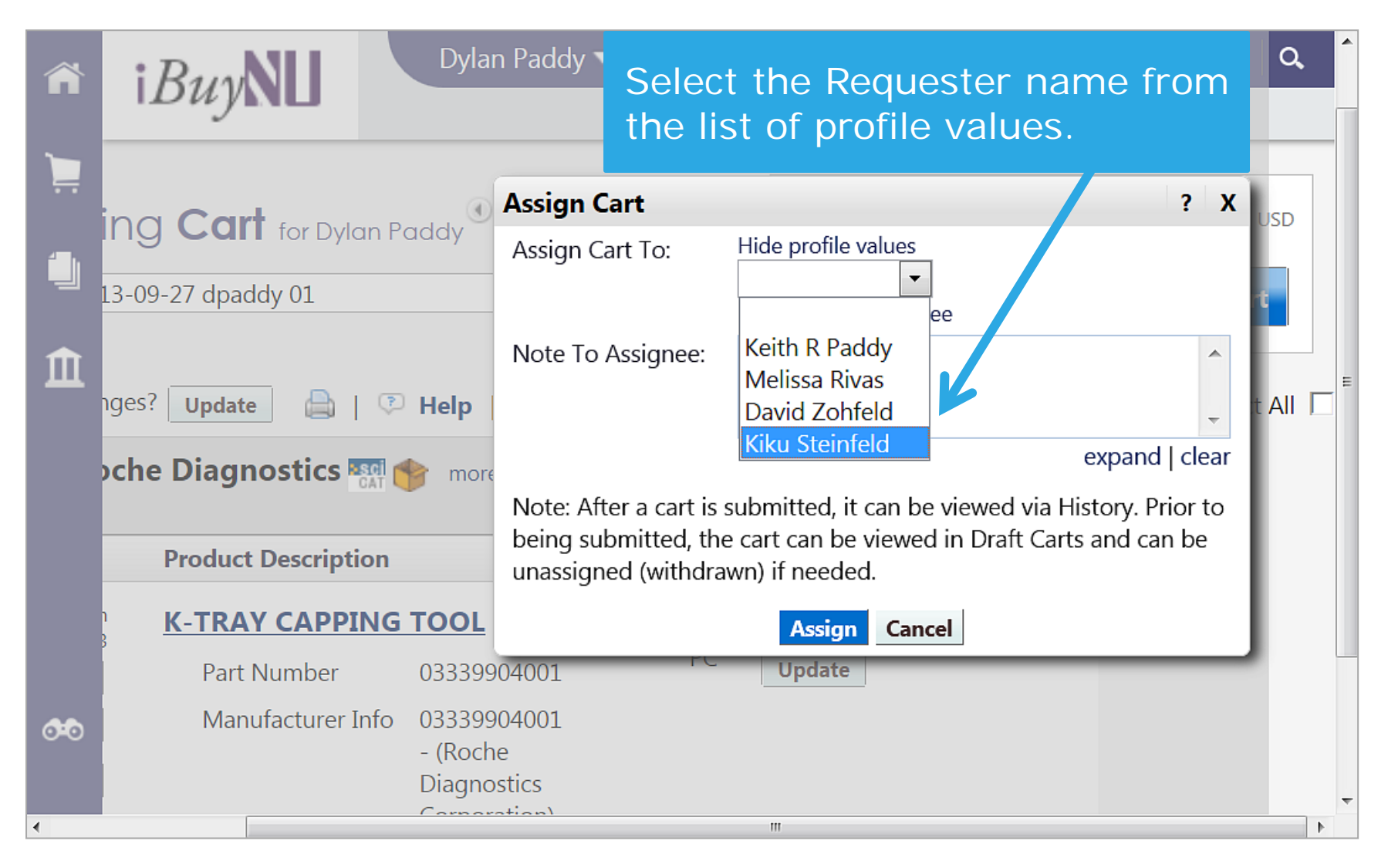

## Assign the cart

| ñ        | i <i>Buy</i> NU Dy                   | an Paddy 🔻 🛛 ★           | Action Items N                                              | lotifications       | 📜 45.00 USD                      | Q       | ^ |
|----------|--------------------------------------|--------------------------|-------------------------------------------------------------|---------------------|----------------------------------|---------|---|
| È        | arts and Orders / Open My Active Sho | opping Cart 🗢 🦯 Cart - E | The name<br>you select                                      | of the R<br>ed appe | Requester<br>ars.                |         |   |
|          | ing Cart                             | Assign Cart              | K                                                           |                     | ? X                              | USD     |   |
| 血        | 13-09-27 dpaddy 01                   | Assign Cart To:          | Kiku Steinfeld<br>Select an assignee<br>Search for an assig | nee                 |                                  | rt      | Е |
|          |                                      | Note To Assignee:        |                                                             |                     | •                                |         |   |
|          | nges? Update 💧   🖓 Help              |                          |                                                             |                     | -                                | t All 🗌 | - |
|          | oche Diagnostics 🌇 🏫 🛛               | Note: After a cart is su | Ibmitted, it can be                                         | viewed via His      | expand   clear<br>tory. Prior to |         |   |
|          | Product Description                  | unassigned (withdraw     | n) if needed.                                               | In Dialt Carts      |                                  |         |   |
|          | K-TRAY CAPPING TOO                   |                          | Assign Cane                                                 | cel                 |                                  |         |   |
| <b>@</b> | Part Number                          | k Assian                 | Update                                                      |                     |                                  | 1       |   |
|          | Manufacturer Info                    |                          |                                                             |                     |                                  |         | Ŧ |
| •        |                                      |                          | III                                                         |                     |                                  | 1       |   |

## A congratulations message appears

| <b>آ</b>    | Buy N | Dylan Par<br>Ay Carts and Orders / Ope  | Hen My.<br>How have successfully assi<br>cart using <b>Select an assi</b> g | –<br>gned the<br>gnee. |
|-------------|-------|-----------------------------------------|-----------------------------------------------------------------------------|------------------------|
|             |       | Shopping Cart Infor                     | rmation ?                                                                   |                        |
| <u>۱</u>    |       | Congratul<br>assigned f                 | ations! Your cart was successfully<br>for further review.                   |                        |
|             |       | You will be able to<br>new owner submit | search for this cart in history only after the<br>is it.                    |                        |
|             |       | Cart number                             | 1038542                                                                     |                        |
| <b>0</b> •0 |       | Cart name                               | 2013-09-27 dpaddy 01                                                        |                        |

### Review

You learned to assign a cart to a Requester. Searching for and adding a Requester to your profile is useful when:

- You are new to iBuyNU, and you need to assign a cart for the very first time.
- Your department hires a new Requester.

#### Recap

To first assign a cart to a Requester:

- Search for an assignee
- Add to profile

After that you can:

• Select an assignee

You've completed this learning experience! To continue learning, visit the Project Café website.

# To exit, click the "X" icon in the top right corner of the window

Project Cafe © 2013 Northwestern University